# How to Present Multiple Simultaneous Audio Stimuli from PC

This page explains how to present 2 audio stimuli simultaneous from an Researcher PC to a test subject in the CMA 2 CSD Clinic Audiology Booths. This workflow will work in any CSD audiology booth with a PC.

STOP! This workflow addresses playback non-typical multi-channel media and is not for use by audiology students performing standard patient diagnostics. For playback of stardard mono or stereo media typically used in audiology testing, see How to Present External Stereo Audio Stimuli from PC - MOTU Soundcards

#### Sections of this Document

- Research Objective
- Overview
- Before your sessions Edit Audio Assets to be Panned Left or Right
- Before Your Session
  - Play Panned Speech in Foobar
  - Play Panned Noise in VLC
  - Optional: Use the Audiometer as a 2-channel mixer
- During Your Session
- After Your Session
- Troubleshooting PC Audio Stimuli Playback
  - No Sound from PC
    - Is PC selected as the source on the correct switcher?
    - Is the Foobar2000 player time moving?
    - Is the Foobar2000 player Volume turned up?
    - Is the MOTU soundcard playing audio?
    - Is there any audio output from the PC?
    - Are the transducers connected to correct jacks & working?
    - Is there power to the Switcher?
    - Sound from PC too low
      - Is the Foobar2000 player Volume turned up?
      - Is Window's volume slider in the system tray turned up?

## **Research Objective**

The researcher will play two audio files — one noise and one speech — from a CSD booth computer and then route the signals through the audiometer to the test subject. Audio can be presented to the test subject using insert earphones, on-ear earphones, or free-air speakers.

By modifying the audio files in an audio editor, the noise will only be present in 1 of the stereo channels and the speech will only be present in the other. The stereo output (speech on 1 side, noise on the other) of the computer will be routed to Audiometer.

The audiometer will allow the researcher to adjust the levels of the noise and speech independently. If desired, these outputs can be routed to the same destination device (for example a single ear of a headphone) causing the audiometer to act as a 2-channel mixer combining both stimuli into a single mono ouput.

#### **Overview**

The audiometers in Booths B, E, F & G have external inputs which are fed from an Audiometer Aux Switcher which allow CD, iPod & PC external sources to be presented to the test subject.

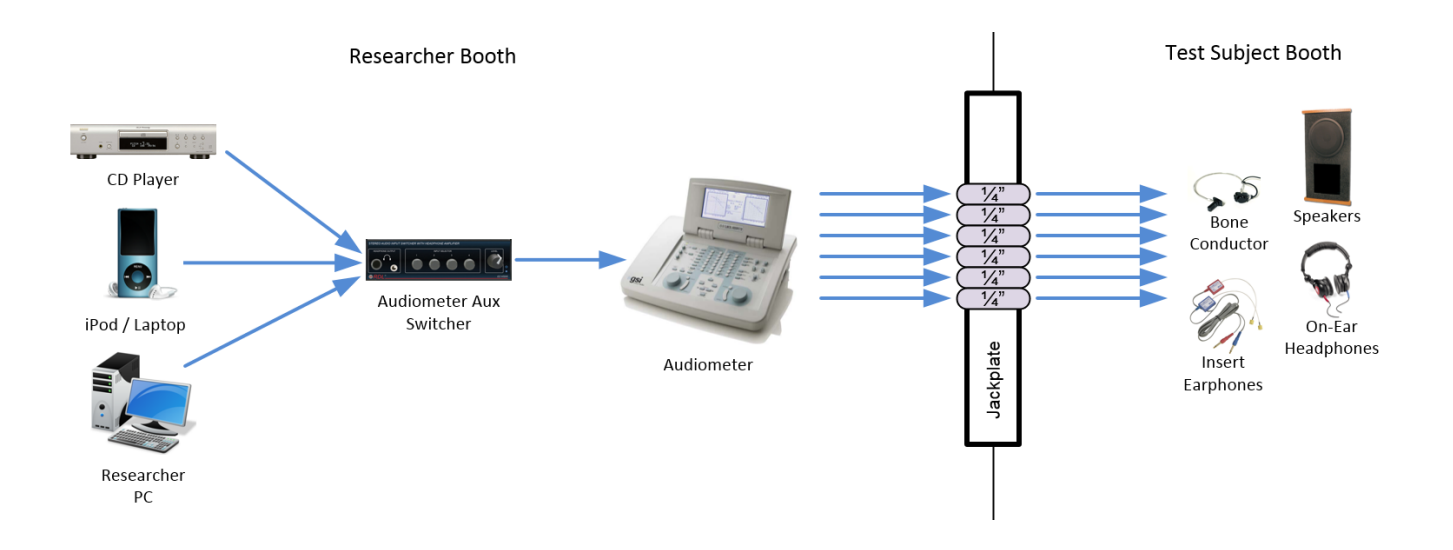

In Booths B & E, the Researcher PC has an 8-channel Mark of the Unicorn (MOTU) 838 USB soundcard. This device is capable of recording up to (2) mic or (8) line sources and playing back up to (8) channels of audio. Outputs 1 & 2 are the primary outputs (aka default Windows playback device) from the computer. These outputs feed to the audiometer via the Audiometer Aux Switcher. Outputs 3 - 8 feed directly to the jackpanel for use in specialized experiments.

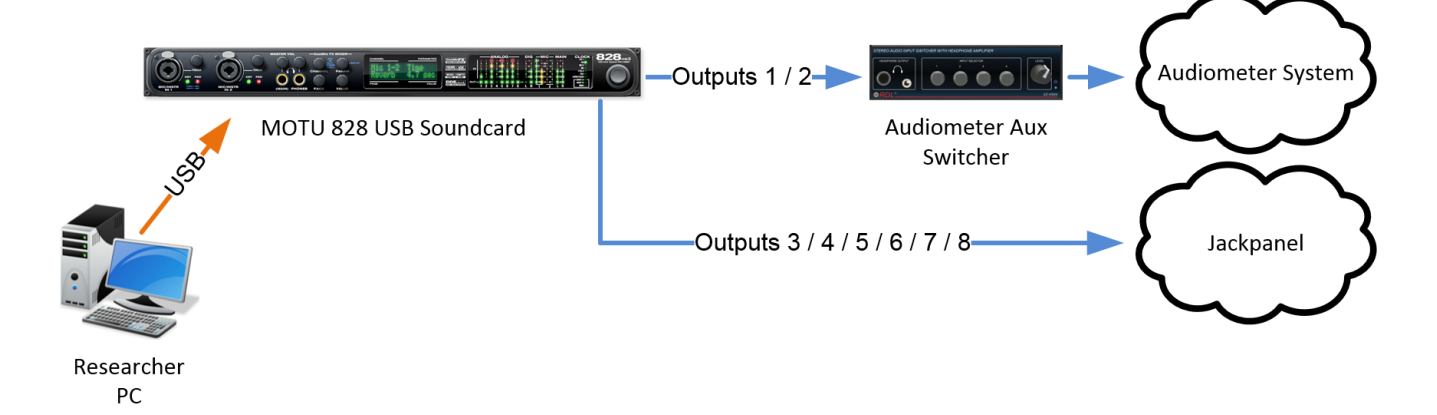

Using the Researcher PC, you can present audio stimuli from any program or website. This document will outline how to use a media player called Foobar 2000 to present standard audio tests to a subject via the primary outputs and the audiometer.

## Before your sessions - Edit Audio Assets to be Panned Left or Right

| To ensure that you don't alter your original<br>source files, create a new folder named<br>"SOURCE XXXX - Panned Left" or "SOURCE<br>XXX - Panned Right" and <b>copy (don't move)</b><br>each of the master source files into this folder.<br>To access the audiology library, navigate to: L:<br>\Classmedia\CSD_Audiology |  |
|----------------------------------------------------------------------------------------------------|--|
| In Adobe Audition, open the audio files you<br>wish to use in your experiment from this newly<br>created "Panned Left" or "Panned Right" folder.                                                                                                    |  |
| Sanity Check — again confirm that you are about to edit the BACKUP copies of your source files – not the originals!                                                                                                    |  |

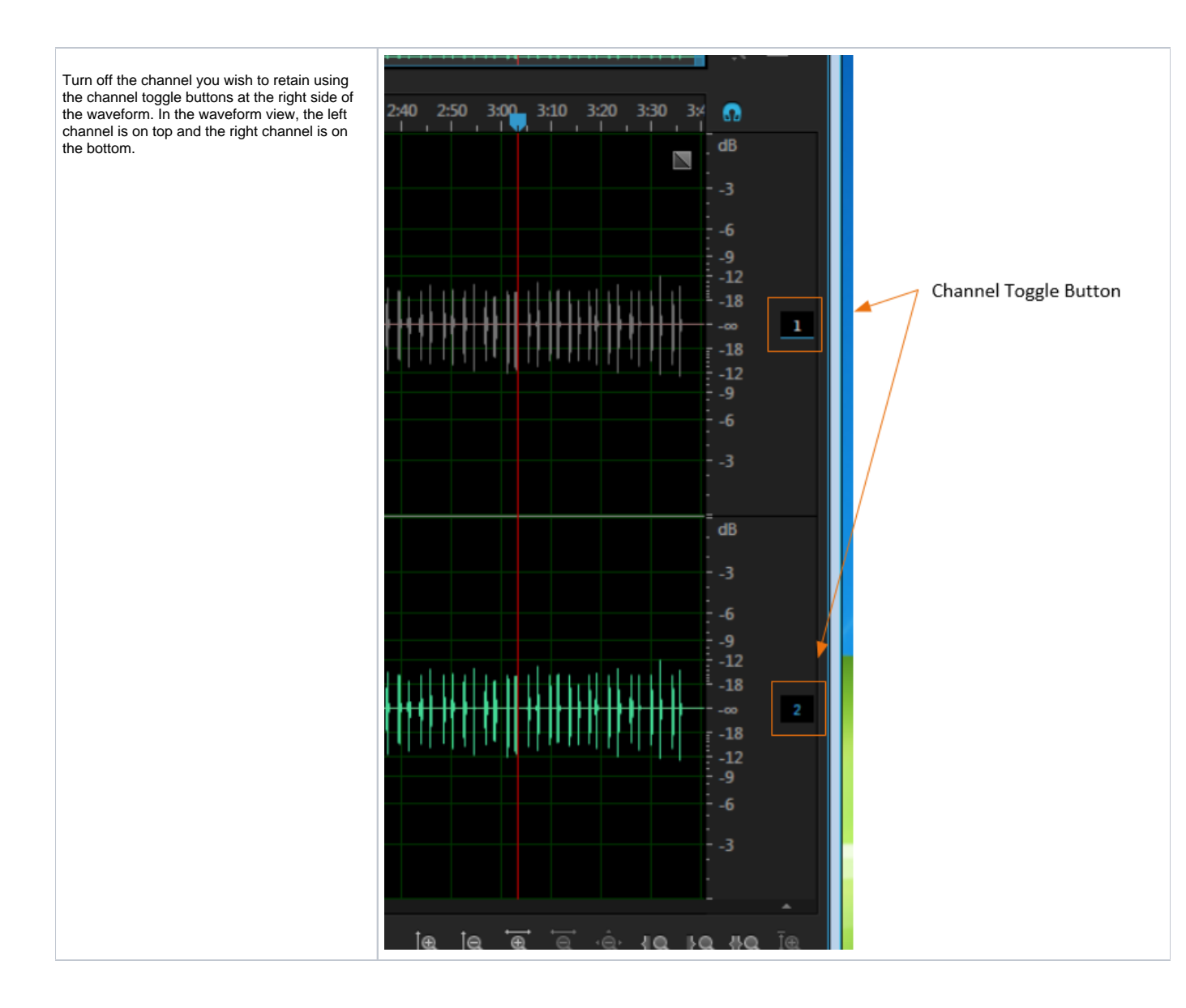

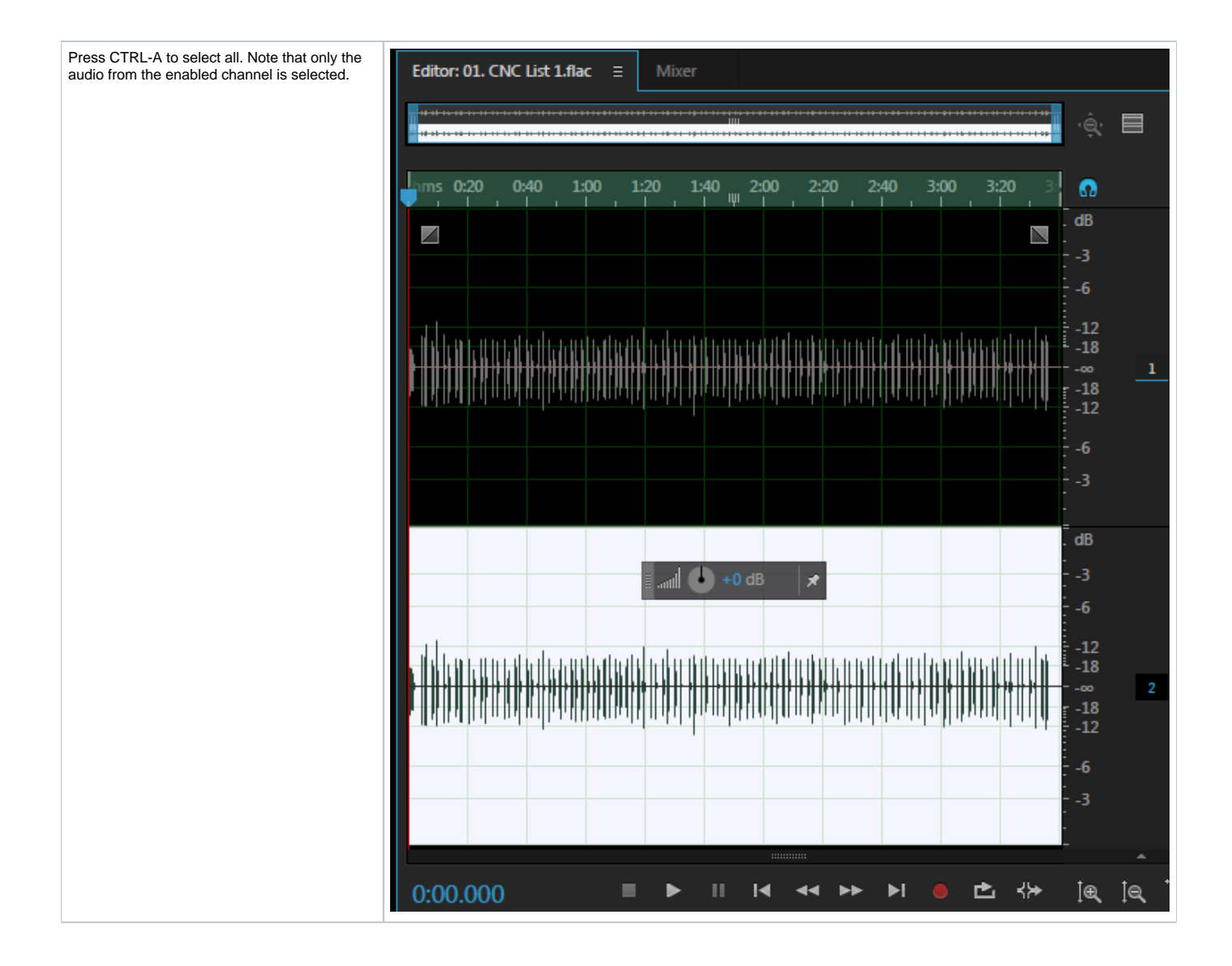

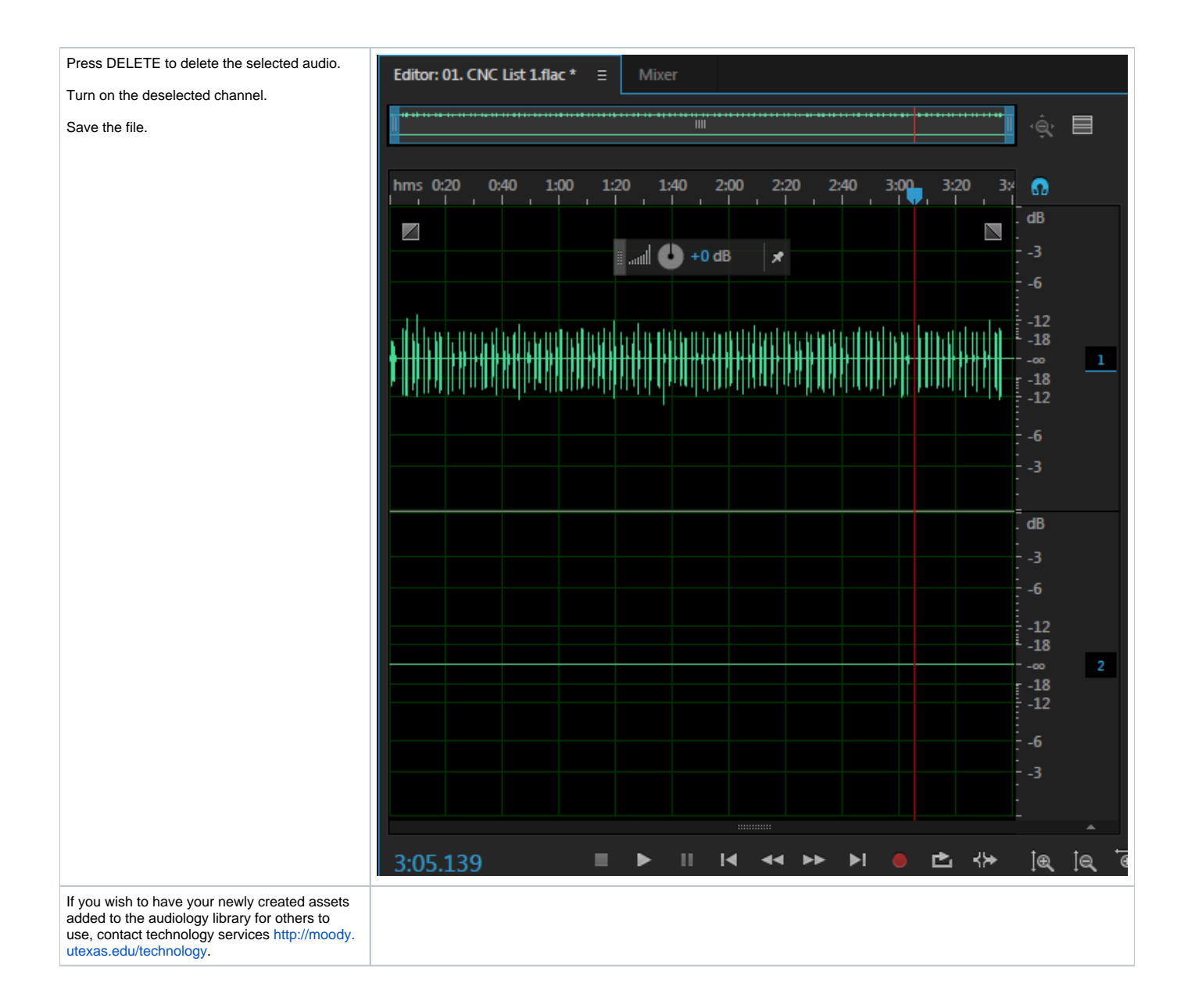

## **Before Your Session**

Power on the equipment in your booth. Instructions here.

#### Press CTRL-ALT-DELETE.

On the login screen, click the red arrow in the bottom right corner and choose RESTART

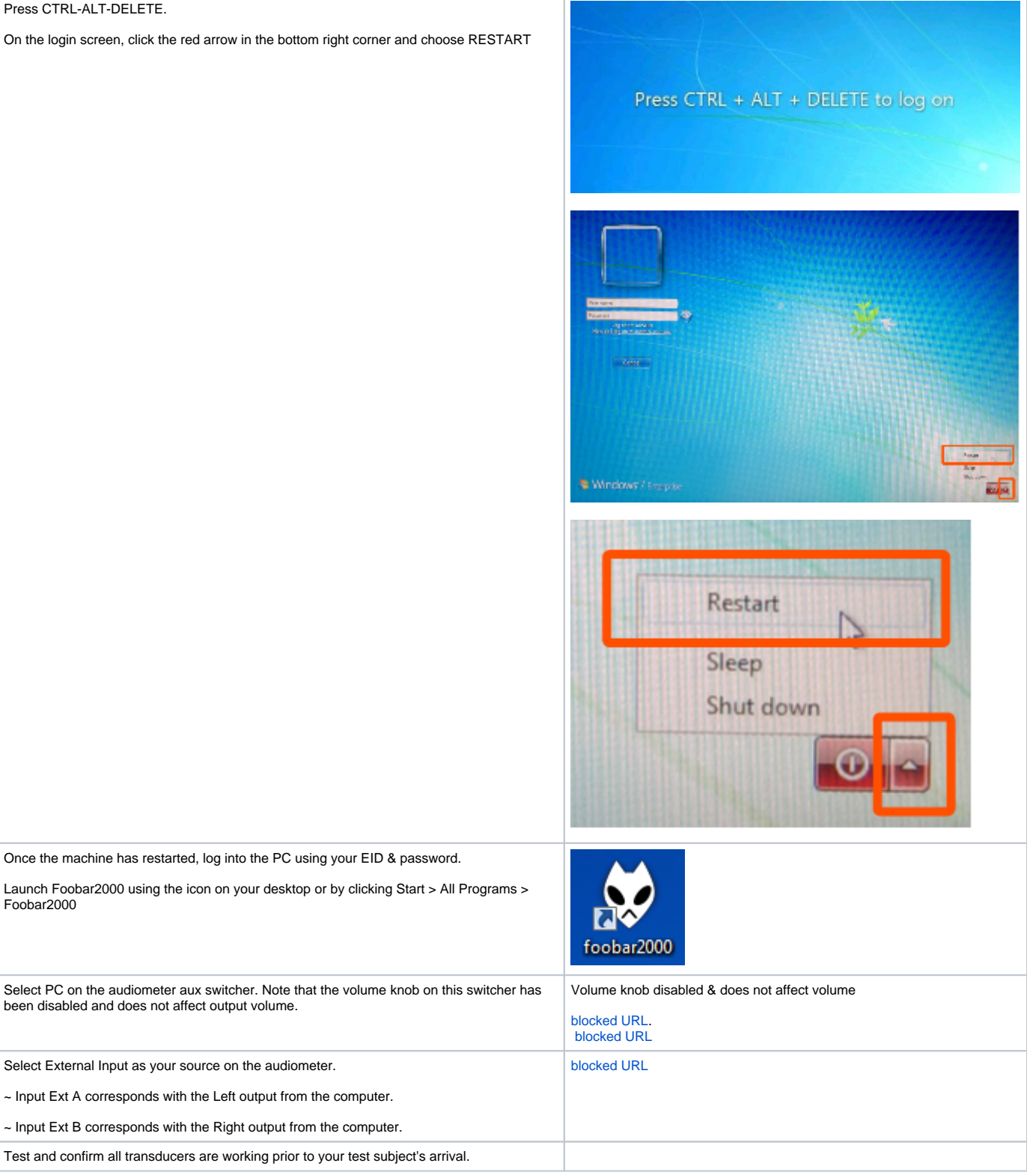

**Play Panned Speech in Foobar** 

Foobar2000

Follow standard workflow (https://wikis.utexas.edu/display/comm/How+to+Present+External+Stereo+Audio+Stimuli+from+PC+-+MOTU+Soundcards) to play the speech files.

Since the files have been edited to only play out of 1 channel, audio will only appear on either Audiometer input Ext A or Ext B (depending on how you edited your files).

If the files you wish to play are not in the Foobar audiology library, note that you can drag files from Windows explorer into your Foobar playlist

#### Play Panned Noise in VLC

| If your noise file is in the audiology library,<br>navigate to: L:\Classmedia\CSD_Audiology |             |                                 |                                   |          |        |                          |      |
|---------------------------------------------------------------------------------------------|-------------|---------------------------------|-----------------------------------|----------|--------|--------------------------|------|
| Otherwise, navigate to the location of your noise file on the computer                      |             |                                 |                                   |          |        |                          |      |
| Right-click on the noise file and choose Open<br>with > VLC Media Player                    |             | Classmedia      CSD_Audi folder | ology 🕨 Misc - Tone & Noise       |          |        |                          |      |
|                                                                                             |             | Name                            | ^                                 | Date mo  | dified | Туре                     | Size |
|                                                                                             |             | 44k_16bit_mono_noise            | pink.wav                          | 7/29/201 | 0 8:48 | AM VLC media file (.w    | 5,1  |
|                                                                                             | Right Click | A4k_16bit_stereo_440Hz          | wav                               | 7/29/201 | 0 8:44 | AM VLC media file (.w    | 20,6 |
|                                                                                             |             | A 48k 16bit mono 440Hz          | .wav                              | 7/29/201 | 0 8:39 | AM VLC media file (.w    | 5.6  |
|                                                                                             |             | 🔌 🛓 48k_16bit_mono_1000H        | łz.wav                            | 7/29/201 | 0 8:39 | AM VLC media file (.w    | 5,€  |
|                                                                                             |             | 🛓 48k_16bit_mono_noi            | ninkway                           | 7/20/201 | 8:48   | AM VLC media file (.w    | 5,6  |
|                                                                                             |             | 🛓 48k_16bit_stereo_440          | Play                              |          | 8:44   | AM VLC media file (.w    | 11,2 |
|                                                                                             |             | 📥 48k_16bit_stereo_440          | Add to VLC media player's Playlis | t        | 8:42   | AM VLC media file (.w    | 11,2 |
|                                                                                             |             | 📥 48k_16bit_stereo_100          | Play with VLC media player        |          | 8:46   | AM VLC media file (.w    | 11,2 |
|                                                                                             |             | 📥 48k_16bit_stereo_noi          | Add to Windows Media Player lis   | t        | 8:47   | AM VLC media file (.w    | 11,2 |
|                                                                                             |             | 🛓 48k_16bit_stereo_noi          | Play with Windows Media Player    |          | 8:47   | AM VLC media file (.w    | 11,2 |
|                                                                                             |             |                                 | Open with                         | +        | 1.11   | Adobe Audition CC 2015.0 |      |
|                                                                                             |             |                                 | Restore previous versions         |          | ۲      | foobar2000               |      |
|                                                                                             |             |                                 | Send to                           | +        | ø      | iTunes                   |      |
|                                                                                             |             |                                 | <u>.</u>                          |          | Q      | QuickTime Player         |      |
|                                                                                             |             |                                 | Cut                               |          | 4      | VLC media player         |      |
|                                                                                             |             |                                 | Сору                              |          | 69     | Windows Media Center     |      |
|                                                                                             |             |                                 | Create shortcut                   |          | 0      | Windows Media Player     |      |
|                                                                                             |             |                                 | Delete                            |          |        | Choose default program   |      |
|                                                                                             |             |                                 | Rename                            |          |        |                          |      |
|                                                                                             |             |                                 | Properties                        |          |        |                          |      |

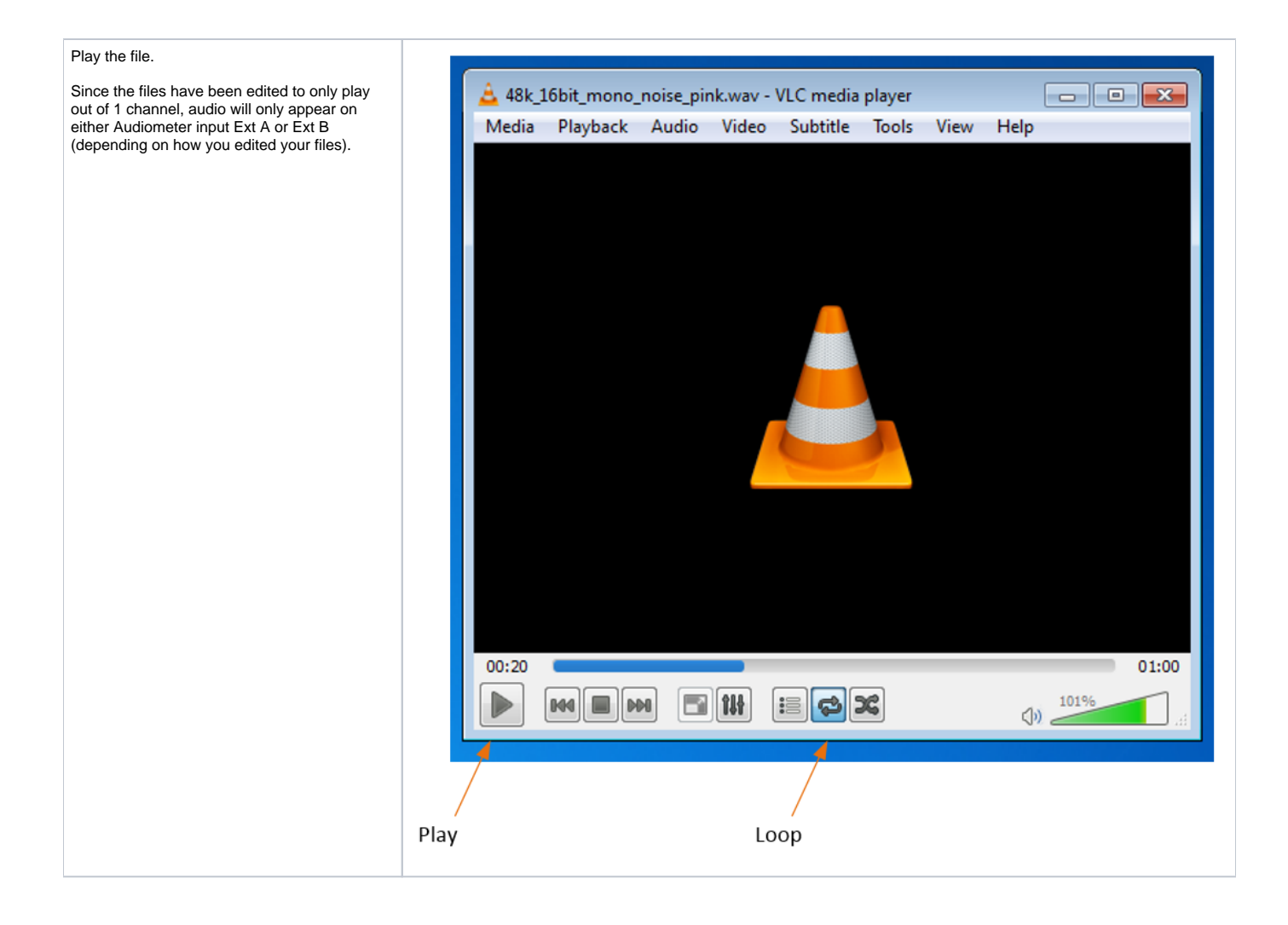

Optional: Use the Audiometer as a 2-channel mixer

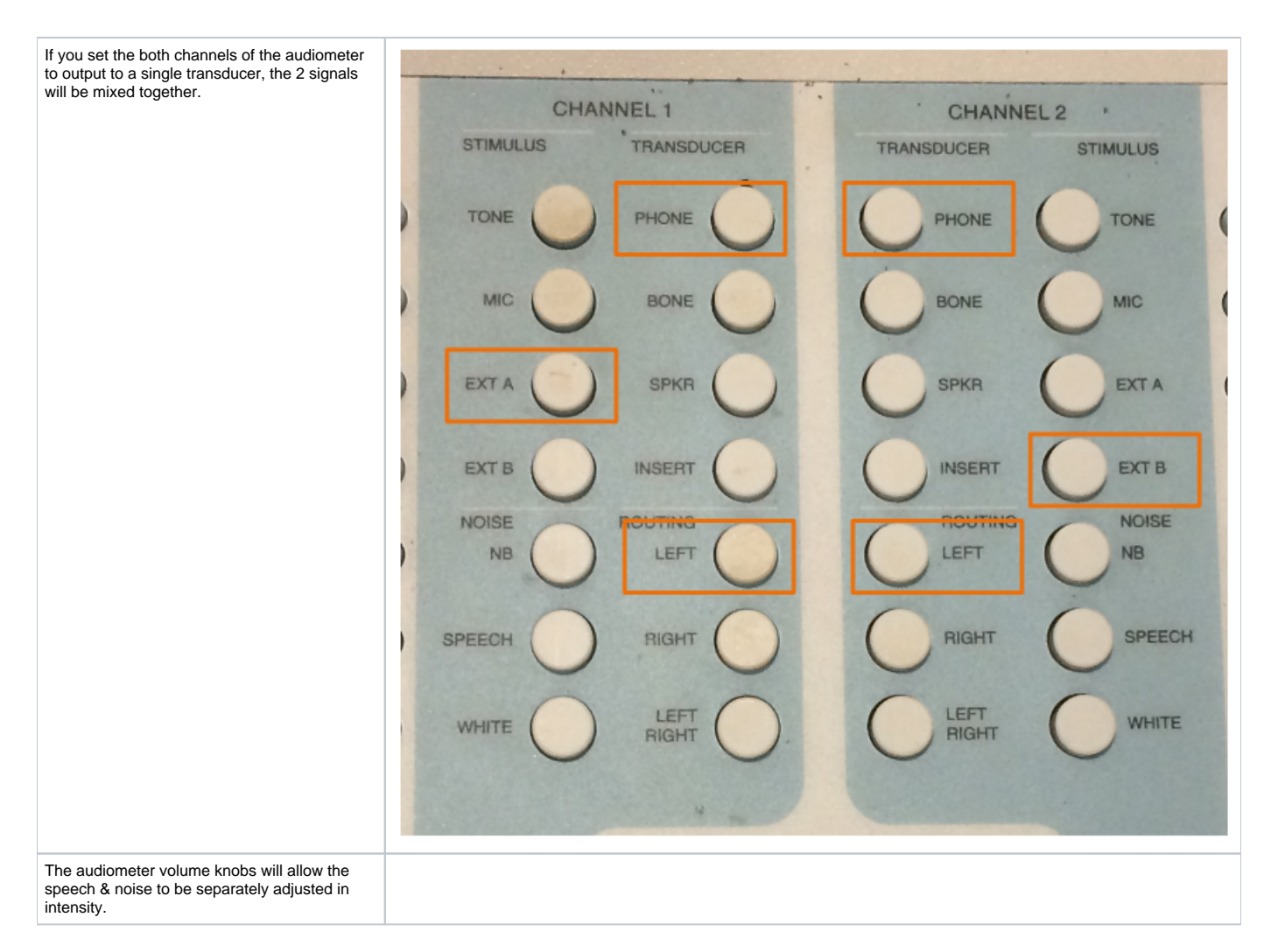

## **During Your Session**

| You can drag elements in your playlist to order them most appropriately for your session.     |            |
|-----------------------------------------------------------------------------------------------|------------|
| Use the transport controls at the top of Foobar to stop, play, & pause the playback of files. |            |
| Use the scrub bar at the top of Foobar to jump to a different part of a track.                | Name Value |
|                                                                                               |            |

## After Your Session

| Log out of the PC. Please do NOT shut it down.            |  |
|-----------------------------------------------------------|--|
| Power off the equipment in your booth. Instructions here. |  |

**Troubleshooting PC Audio Stimuli Playback** 

| No<br>Sou<br>nd<br>fro | Is PC selected as the source on the correct switcher?                                                                                                    | blocked URL<br>blocked URL                                                                                                    |
|------------------------|----------------------------------------------------------------------------------------------------|----------------------------------------------------------------------------------------------------|
| m<br>PC                | ~ Some booths have 2 identical<br>switchers in the rack (Audiometer<br>Aux In & Mother's Distraction).<br>Ensure the one labeled<br>"Audiometer Aux In" has PC<br>selected as the source.                                                     |                                                                                                    |
|                        | ~ Connect a pair of headphones<br>to the Audiometer Aux In<br>switcher. If you can hear the PC,<br>the issue is downstream in the<br>audiometer or transducers. If you<br>cannot hear the PC, the issue is<br>in the switcher or your device. |                                                                                                    |
|                        | Is the Foobar2000                                                                                                    | blocked URL                                                                                                    |
|                        | <ul> <li>You should see the time<br/>indicator progressing and<br/>movement from the VU meters in<br/>Foobar.</li> </ul>                                                                                                    |                                                                                                    |
|                        | Is the Foobar2000<br>player Volume turned<br>up?                                                                                                    | blocked URL                                                                                                    |
|                        | ~ Ensure that the volume slider<br>at the top of the Foobar2000<br>interface is set to maximum.                                                                                                    |                                                                                                    |
|                        | Is the MOTU soundcard playing audio?                                                                                                    |                                                                                                    |
|                        | ~ Look at the front panel of the<br>MOTU 828 soundcard and<br>confirm output meters 1 / 2 show<br>signal present.                                                                                                    |                                                                                                    |
|                        |                                                                                                    |                                                                                                    |
|                        |                                                                                                    | X MIXER-<br>CHANNEL PARAMETER MOTU ANALOG DIG MIG MAIN CLOCK 828mk3                                                                                                    |
|                        |                                                                                                    | VALUE Clock Source:<br>Internal<br>VALUE VALUE |
|                        | Is there any audio output from the PC?                                                                                                    |                                                                                                    |
|                        | ~ Try opening a web browser<br>and playing a video from youtube.<br>If no sound is heard from any<br>program, reboot the PC. If audio<br>is heard from some programs but<br>not others, contact Moody<br>Technology Services at CMA<br>3.104. |                                                                                                    |

|                                           | Are the transducers<br>connected to correct<br>jacks & working?<br>~ Test other transducers and/or<br>replacement transducer.                                                                                         | PHONE L PHONE R IN-EAR L IN-EAR R BONE OSC |
|-------------------------------------------|----------------------------------------------------------------------------------------------------|--------------------------------------------|
|                                           | Is there power to the<br>Switcher?<br>~ The Audiometer Aux In<br>switcher has a small blue LED to<br>the right of the headphone<br>volume knob. Ensure that this is<br>lit indicating that the switcher has<br>power. | blocked URL                                |
| Sou<br>nd<br>fro<br>m<br>PC<br>too<br>low | Is the Foobar2000<br>player Volume turned<br>up?<br>~ Ensure that the volume slider<br>at the top of the Foobar2000<br>interface is set to maximum.                                                                   | blocked URL                                |
|                                           | Is Window's volume<br>slider in the system tray<br>turned up?<br>~ Left-click on the speaker in the<br>bottom right of the desktop (near<br>the clock) and ensure that the<br>volume slider is set to maximum.        | blocked URL                                |

reviewed 10/9/17 - Cox